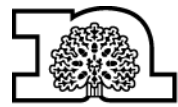

## Nottinghamshire County Council

## How find the AF1 to AF5 templates in P2

| If you need to fill in an Asbestos Form, you can download the template (and a model example) from P2. |                                                                                                    |                                                                                                    |  |  |  |  |  |  |  |
|----------------------------------------------------------------------------------------------------|----------------------------------------------------------------------------------------------------|----------------------------------------------------------------------------------------------------|--|--|--|--|--|--|--|
| Step                                                                                                  | Action                                                                                                    | Screen shot                                                                                                    |  |  |  |  |  |  |  |
| 1                                                                                                    | <ul> <li>Open your web browser and go to P2</li> <li><u>https://p2.concerto.co.uk</u></li> <li>Log in with your user name and password</li> </ul> | Concerto Suscent Services 2018                                                                                                    |  |  |  |  |  |  |  |
| 2                                                                                                    | <ul> <li>Click on the Library link at the top of the<br/>home page for your site</li> </ul>                                                       | Operative Carefinitie - New Yahne and Number         Operative Carefinitie - New Yahne and Number         Operative Carefinitie - New Yahne and Yahne and Yahne and Yahne and Yahne and Yahne and Yahne and Yahne and Yahne and Yahne and Yahne and Yahne and Yahne and Yahne and Yahne and Yahne and Yahne and |  |  |  |  |  |  |  |
| 3                                                                                                    | <ul> <li>On "categories" menu on right hand side<br/>of screen, select "Asbestos Management<br/>Information"</li> </ul>                           |                                                                                                    |  |  |  |  |  |  |  |
| 4                                                                                                    | Click on item you require.                                                                                                    | Winghoustor Count                                                                                                    |  |  |  |  |  |  |  |

| - |   |                                     | (                                   |                                                         |                                                                                                    |                                                                                       |                                |                                     | N D        |  |  |
|---|---|-------------------------------------|-------------------------------------|---------------------------------------------------------|----------------------------------------------------------------------------------------------------|---------------------------------------------------------------------------------------|--------------------------------|-------------------------------------|------------|--|--|
| 5 | • | Save a copy to your files           | F 2 Save As                         |                                                         |                                                                                                    |                                                                                       |                                |                                     |            |  |  |
|   |   |                                     | $\Theta \Theta$                     | 🗼 🕨 Bob V                                               | Natt 🕨 Downloads                                                                                                    | <b>▼</b> 4                                                                            | <ul> <li>Search Dow</li> </ul> | mloads                              | ٩          |  |  |
|   |   |                                     | F Organize - New folder             |                                                         |                                                                                                    |                                                                                       |                                |                                     | 0          |  |  |
|   |   |                                     | 🖌 📩 📩 Favor                         | ites                                                    | ^ Name                                                                                                    |                                                                                       | Date mod                       | lified Ty                           | pe         |  |  |
|   |   |                                     | F 📃 Des                             | ktop                                                    | 🗑 AF1 template.doc                                                                                                    |                                                                                       | 26/07/201                      | .6 15:12 Mi                         | icrosoft W |  |  |
|   |   |                                     | 6 <b>1</b> 2 0                      | Compliance                                              | . =                                                                                                    |                                                                                       |                                |                                     |            |  |  |
|   |   |                                     | F Stat                              | utory Compil<br>f files                                 |                                                                                                    |                                                                                       |                                |                                     |            |  |  |
|   |   |                                     | 💷  Dov                              | vnloads                                                 |                                                                                                    |                                                                                       |                                |                                     |            |  |  |
|   |   |                                     | 📃 Rec                               | ent Places                                              |                                                                                                    |                                                                                       |                                |                                     |            |  |  |
|   |   |                                     | 📕 📜 🔚 Librar                        | ies                                                     |                                                                                                    |                                                                                       |                                |                                     |            |  |  |
|   |   |                                     | E Doc                               | uments                                                  |                                                                                                    |                                                                                       |                                |                                     |            |  |  |
|   |   |                                     | 🚽 🚽 Mu:                             | sic                                                     |                                                                                                    |                                                                                       |                                |                                     |            |  |  |
|   |   |                                     | - Vide                              | 205                                                     |                                                                                                    |                                                                                       |                                |                                     |            |  |  |
|   |   |                                     |                                     | _                                                       | <b>▼</b>                                                                                                    |                                                                                       |                                |                                     | •          |  |  |
|   |   |                                     | File name: AFitemplate.doc          |                                                         |                                                                                                    |                                                                                       |                                |                                     |            |  |  |
|   |   |                                     | F Sav                               | Save as type: Microsoft Word 97 - 2003 Document (*.doc) |                                                                                                    |                                                                                       |                                |                                     |            |  |  |
|   |   |                                     | F 🕒 Hide Fo                         | olders                                                  |                                                                                                    |                                                                                       | Save                           | Canc                                | el         |  |  |
| _ |   |                                     | 18 100 (001010)                     |                                                         |                                                                                                    |                                                                                       |                                |                                     |            |  |  |
| 5 | • | Fill in the form                    |                                     | Notti                                                   | nghamchiro                                                                                                    |                                                                                       |                                |                                     |            |  |  |
|   | • | Save and then e-mail                | @@ L                                |                                                         | tv Council                                                                                                    |                                                                                       |                                |                                     |            |  |  |
|   |   |                                     |                                     |                                                         | ,                                                                                                    |                                                                                       |                                |                                     |            |  |  |
|   |   |                                     | AF1 - Initia                        | I Risk Asse                                             | essment and Project outline                                                                                                    | brief                                                                                 |                                |                                     |            |  |  |
|   |   | To be completed by the Commissioner |                                     |                                                         |                                                                                                    |                                                                                       |                                |                                     |            |  |  |
|   |   |                                     | Site                                |                                                         |                                                                                                    |                                                                                       |                                |                                     | 1          |  |  |
|   |   |                                     |                                     | Nam                                                     | e                                                                                                    |                                                                                       |                                |                                     |            |  |  |
|   |   | Commissio                           | n er Te                             |                                                         |                                                                                                    |                                                                                       |                                |                                     |            |  |  |
|   |   |                                     |                                     | Ema                                                     | il                                                                                                    |                                                                                       |                                |                                     |            |  |  |
|   |   |                                     | Description<br>proposed v<br>Briof) | i of<br>vorks (Clien                                    | t                                                                                                    |                                                                                       |                                |                                     |            |  |  |
|   |   |                                     | Diloty                              |                                                         | Asbestos                                                                                                    | Poter                                                                                 | ntial for fall                 | Electrical<br>systems               |            |  |  |
|   |   |                                     | Initial haza<br>identificatio       | rd<br>on:                                               | Hazardous substances                                                                                                    | Falli                                                                                 | ing objects                    | Gas<br>systems                      | $\square$  |  |  |
|   |   |                                     | foreseeabl                          | ure<br>e H&S<br>ase tick                                | Dust or noise levels                                                                                                    | Confin                                                                                | ied spaces                     | equipment                           |            |  |  |
|   |   |                                     | those ident                         | tified)                                                 | Hot working (e.g. welding)                                                                                                    | Fragil                                                                                | e surfaces                     | Mobile plant<br>/ large<br>vehicles |            |  |  |
|   |   |                                     |                                     |                                                         | Oth er:                                                                                                    |                                                                                       |                                |                                     |            |  |  |
|   |   |                                     | Q1 Competence check                 |                                                         | Do you consider yourself competent to identify, assess<br>and control all of the risks identified with this work? You<br>might find the CITB CDM Client Guide useful:<br>https://www.citb.co.uk/documents/cdm%20regs/industry-<br>quidance-clients.pdf |                                                                                       |                                | Yes                                 | No         |  |  |
|   |   |                                     |                                     |                                                         | If not then you must seek advice from Property and/or Health and Safety.                                                                                                    |                                                                                       |                                |                                     |            |  |  |
|   |   |                                     |                                     |                                                         | Assess if there is a risk that<br>following questions:-                                                                                                    | if there is a risk that the work will disturb asbestos by an swering<br>g questions:- |                                |                                     |            |  |  |
|   |   |                                     |                                     |                                                         | Was the building constructe                                                                                                    | Nas the building constructed before 2000?                                             |                                |                                     |            |  |  |